|                                                                                                   | Secretaría de Educación Superior, Ciencia,<br>Tecnología e Innovación | VERSIÓN: | 1.1                               |
|---------------------------------------------------------------------------------------------------|-----------------------------------------------------------------------|----------|-----------------------------------|
| REPÚBLICA<br>DEL ECUADOR<br>Secretaría de Educación Superior,<br>Ciencia, Tecnología e Innovación | Coordinación General de Tecnologías de<br>Información y Comunicación  | CÓDIGO:  | PC-<br>CGTIC.DDPTI.MU.1.2-<br>F.3 |
|                                                                                                   | MANUAL DE USUARIO                                                     | PÁGINA:  | 1 de 12                           |

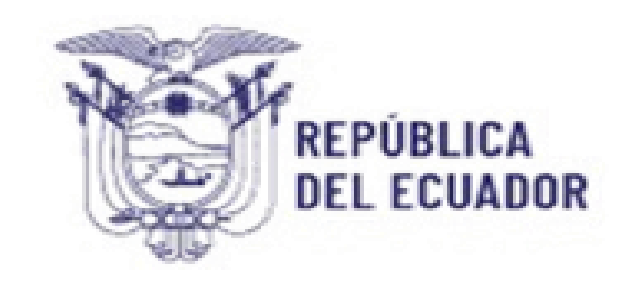

# Secretaría de Educación Superior, Ciencia, Tecnología e Innovación

Manual de Usuario

Aceptación de Cupos

CGTIC-PROY-2025-M-004

| DOCUMENTACIÓN DE LA DIRECCIÓN DE DESARROLLO Y PROYECTOS DE TI    |                                                                            |  |  |  |  |  |
|------------------------------------------------------------------|----------------------------------------------------------------------------|--|--|--|--|--|
| Fecha de desarrollo nov-23 Responsable de revisión DDPTI Versión |                                                                            |  |  |  |  |  |
| Fecha aprobación                                                 | Fecha aprobación nov-23 Código del documento PC-CGTIC.DDPTI.MU.1.2-F.3 1.1 |  |  |  |  |  |

| No.                                                                                               | Secretaría de Educación Superior, Ciencia,<br>Tecnología e Innovación | VERSIÓN: | 1.1                               |
|---------------------------------------------------------------------------------------------------|-----------------------------------------------------------------------|----------|-----------------------------------|
| REPÚBLICA<br>DEL ECUADOR<br>Secretaría de Educación Superior,<br>Ciencia, Tecnología e Innovación | Coordinación General de Tecnologías de<br>Información y Comunicación  | CÓDIGO:  | PC-<br>CGTIC.DDPTI.MU.1.2-<br>F.3 |
|                                                                                                   | MANUAL DE USUARIO                                                     | PÁGINA:  | 2 de 12                           |

# CONTROL DEL DOCUMENTO:

| 1. REGISTROS DE CAMBIOS EN EL DOCUMENTO |             |                                 |           |  |  |
|-----------------------------------------|-------------|---------------------------------|-----------|--|--|
|                                         | T           | 1                               | T         |  |  |
| Versión                                 | Motivo      | Realizado por                   | Fecha     |  |  |
| 1.0.0                                   | Elaboración | Lorena Ayala / CGTIC -<br>DDPTI | 15/3/2025 |  |  |
| 1.0.0                                   | Revisión    | Héctor Hinojosa / SAES-<br>DDA  | 15/3/2025 |  |  |
|                                         |             |                                 |           |  |  |

| DOCUMENTACIÓN DE LA DIRECCIÓN DE DESARROLLO Y PROYECTOS DE TI              |  |  |  |  |
|----------------------------------------------------------------------------|--|--|--|--|
| Fecha de desarrollo nov-23 Responsable de revisión DDPTI Versión           |  |  |  |  |
| Fecha aprobación nov-23 Código del documento PC-CGTIC.DDPTI.MU.1.2-F.3 1.1 |  |  |  |  |

| No.                                                                                               | Secretaría de Educación Superior, Ciencia,<br>Tecnología e Innovación | VERSIÓN: | 1.1                               |
|---------------------------------------------------------------------------------------------------|-----------------------------------------------------------------------|----------|-----------------------------------|
| REPÚBLICA<br>DEL ECUADOR<br>Secretaría de Educación Superior,<br>Ciencia, Tecnología e Innovación | Coordinación General de Tecnologías de<br>Información y Comunicación  | CÓDIGO:  | PC-<br>CGTIC.DDPTI.MU.1.2-<br>F.3 |
|                                                                                                   | MANUAL DE USUARIO                                                     | PÁGINA:  | 3 de 12                           |

## Contenido

|    | Contenido                |    |
|----|--------------------------|----|
| 1. | INTRODUCCIÓN             | 4  |
| 2. | OBIFTIVO                 | 4  |
| 2  |                          | л  |
| 5. |                          | 4  |
| 4. | APROBACION DEL DOCUMENTO | 12 |

| DOCUMENTACIÓN DE LA DIRECCIÓN DE DESARROLLO Y PROYECTOS DE TI                                    |  |  |  |  |
|--------------------------------------------------------------------------------------------------|--|--|--|--|
| Fecha de desarrollo         nov-23         Responsable de revisión         DDPTI         Versión |  |  |  |  |
| Fecha aprobación nov-23 Código del documento PC-CGTIC.DDPTI.MU.1.2-F.3 1.1                       |  |  |  |  |

| No.                                                                                               | Secretaría de Educación Superior, Ciencia,<br>Tecnología e Innovación | VERSIÓN: | 1.1                               |
|---------------------------------------------------------------------------------------------------|-----------------------------------------------------------------------|----------|-----------------------------------|
| REPÚBLICA<br>DEL ECUADOR<br>Secretaría de Educación Superior,<br>Ciencia, Tecnología e Innovación | Coordinación General de Tecnologías de<br>Información y Comunicación  | CÓDIGO:  | PC-<br>CGTIC.DDPTI.MU.1.2-<br>F.3 |
|                                                                                                   | MANUAL DE USUARIO                                                     | PÁGINA:  | 4 de 12                           |

## 1. INTRODUCCIÓN

Para el primer periodo 2025 se desarrolla un plataforma informática para la etapa de aceptación de cupos unificada, para los aspirantes que postularon por las diferentes carreras en las universidades y escuelas politécnicas públicas (IES) públicas con procesos propios de admisión y de los institutos tecnológicos y conservatorios superiores públicos a cargo de la SENESCYT, puedan visualizar el cupo asignado y aceptar o no el mismo, dentro de un periodo de tiempo determinado, coordinado entre las IES y la SENESCYT.

## 2. OBJETIVO

El objetivo principal de esta plataforma es optimizar (aceptación de un solo cupo por aspirante) y automatizar el proceso de aceptación de cupos en las instituciones de educación superior públicas, de manera que se facilite la etapa de aceptación de cupos y su reportería, garantizando transparencia, eficiencia y reducción de tiempos en cada uno de los pasos del proceso, en cumplimiento con el actual Reglamento del Sistema Nacional de Nivelación y Admisión vigente.

### 3. FUNCIONAMIENTO

### 3.1. Ingreso y autenticación

Para acceder a la plataforma informática de aceptación unificada de cupos, se debe ingresar a la url: "https://acepta.registrounicoedusup.gob.ec/ " la misma que desplegará la siguiente interfaz.

| Plataforma de aceptación de<br>cupos de instituciones de<br>educación superior públicas |
|-----------------------------------------------------------------------------------------|
|                                                                                         |
| Ingresa tu usuario y contraseña para ingresar al sistema                                |
| Documento de idenficación                                                               |
| Contraseña                                                                              |
| Olvidaste tu contraseña?                                                                |
| Ingresar                                                                                |
|                                                                                         |

© Copyright Plataforma de Aceptación de Cupos de las Instituciones de Educación Superior Públicas

| DOCUMENTACIÓN DE LA DIRECCIÓN DE DESARROLLO Y PROYECTOS DE TI    |        |                      |                           |     |  |
|------------------------------------------------------------------|--------|----------------------|---------------------------|-----|--|
| Fecha de desarrollo nov-23 Responsable de revisión DDPTI Versión |        |                      |                           |     |  |
| Fecha aprobación                                                 | nov-23 | Código del documento | PC-CGTIC.DDPTI.MU.1.2-F.3 | 1.1 |  |

| No.                                                                                               | Secretaría de Educación Superior, Ciencia,<br>Tecnología e Innovación | VERSIÓN: | 1.1                               |
|---------------------------------------------------------------------------------------------------|-----------------------------------------------------------------------|----------|-----------------------------------|
| REPÚBLICA<br>DEL ECUADOR<br>Secretaría de Educación Superior,<br>Ciencia, Tecnología e Innovación | Coordinación General de Tecnologías de<br>Información y Comunicación  | CÓDIGO:  | PC-<br>CGTIC.DDPTI.MU.1.2-<br>F.3 |
|                                                                                                   | MANUAL DE USUARIO                                                     | PÁGINA:  | 5 de 12                           |

Se debe ingresar las credenciales (usuario – corresponde al número de identificación y contraseña (corresponde a la contraseña creada en el Registro Nacional):

|                                       | Plataforma de aceptación de<br>cupos de instituciones de<br>educación superior públicas |                   |
|---------------------------------------|-----------------------------------------------------------------------------------------|-------------------|
|                                       |                                                                                         |                   |
|                                       | Ingresa tu usuario y contraseña para ingresar al sistema                                |                   |
|                                       | Documento de idenficación                                                               |                   |
|                                       | 1719363706                                                                              |                   |
|                                       | Contraseña                                                                              |                   |
|                                       | ·······                                                                                 |                   |
| , , , , , , , , , , , , , , , , , , , | Olvidaste tu contraseña?                                                                |                   |
|                                       | Ingresar                                                                                |                   |
| © Copyright Plata                     | forma de Aceptación de Cupos de las Instituciones de Educación                          | Superior Públicas |
|                                       |                                                                                         |                   |

# Imagen 2

En caso de que el usuario ingrese credenciales erróneas, se presentará el siguiente mensaje:

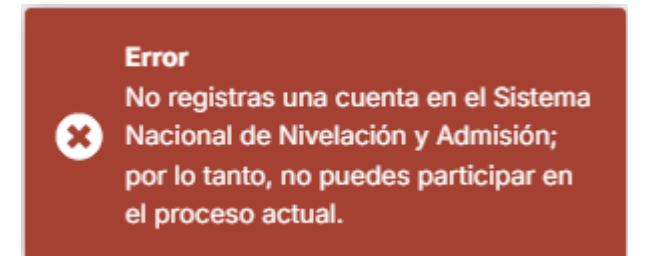

#### Imagen 3

Una vez validadas las credenciales (usuario y contraseña) de ingreso, se presentará la ventana de acuerdo con el perfil de acceso:

• Perfil de Institución de Educación Superior

| DOCU                | MENTACIÓN | DE LA DIRECCIÓN DE DESA | RROLLO Y PROYECTOS DE TI  |         |
|---------------------|-----------|-------------------------|---------------------------|---------|
| Fecha de desarrollo | nov-23    | Responsable de revisión | DDPTI                     | Versión |
| Fecha aprobación    | nov-23    | Código del documento    | PC-CGTIC.DDPTI.MU.1.2-F.3 | 1.1     |

| No.                                                           | Secretaría de Educación Superior, Ciencia,<br>Tecnología e Innovación | VERSIÓN: | 1.1                               |
|---------------------------------------------------------------|-----------------------------------------------------------------------|----------|-----------------------------------|
| REPÚBLICA<br>DEL ECUADOR<br>Secretaría de Educación Superior, | Coordinación General de Tecnologías de<br>Información y Comunicación  | CÓDIGO:  | PC-<br>CGTIC.DDPTI.MU.1.2-<br>F.3 |
| Ciencia, Tecnología e Innovación                              | MANUAL DE USUARIO                                                     | PÁGINA:  | 6 de 12                           |

## • Perfil de aspirante

| 1 | Proceso                          | ^ | Aceptación de cupos asignados                                                               | Quedan 26 minutos restantes en la sesión                                         |
|---|----------------------------------|---|---------------------------------------------------------------------------------------------|----------------------------------------------------------------------------------|
|   | Aceptación de<br>cupos asignados |   | CUPOS ASIGNADOS                                                                             |                                                                                  |
|   |                                  |   | 2025® Plataforma de Aceptación de Cupos de las Instituciones de Educación Superior Públicas | Activar Windows<br>Ve a Configuración para activar Windows.<br>Acerca de Soporte |

Imagen 4

# 3.2. Funcionamiento del Perfil de Aspirante

# 3.2.1 MENÚ PROCESO

Al ingresar con las credenciales (usuario y contraseña), cuando no tiene un cupo asignado, se visualizará el siguiente mensaje: "Estimado aspirante, al momento no tiene ningún cupo asignado en las instituciones de educación superior públicas."

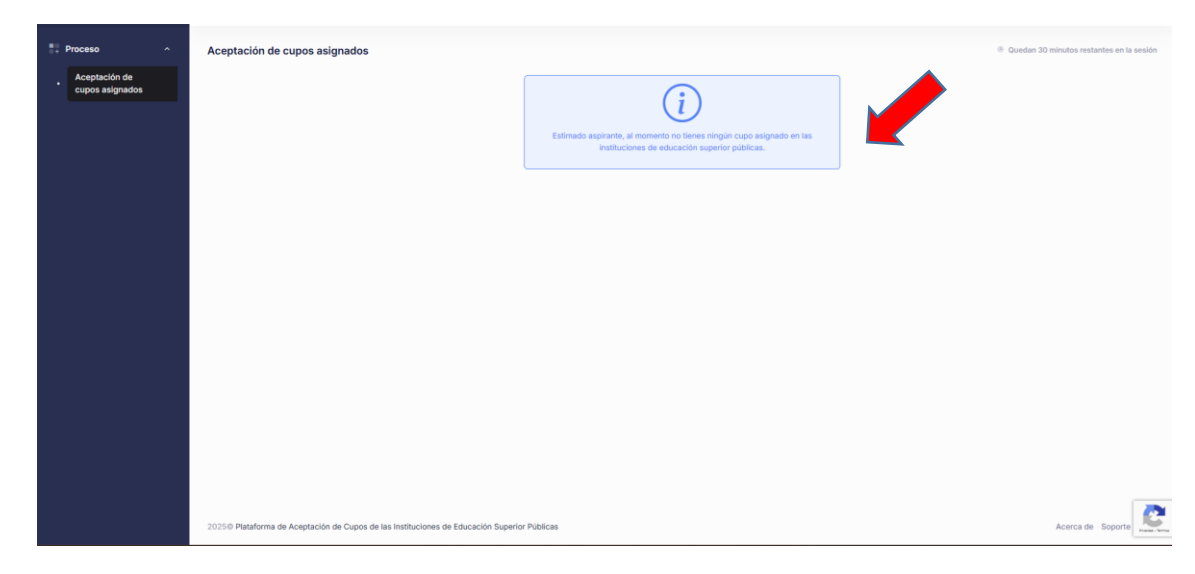

## Imagen 5

Para visualizar los cupos asignados, acceder al submenú "Aceptación de cupos asignados".

| DOCU                | MENTACIÓN | DE LA DIRECCIÓN DE DESA | RROLLO Y PROYECTOS DE TI  |         |
|---------------------|-----------|-------------------------|---------------------------|---------|
| Fecha de desarrollo | nov-23    | Responsable de revisión | DDPTI                     | Versión |
| Fecha aprobación    | nov-23    | Código del documento    | PC-CGTIC.DDPTI.MU.1.2-F.3 | 1.1     |

| No.                                                                 | Secretaría de Educación Superior, Ciencia,<br>Tecnología e Innovación  | VERSIÓN:    | 1.1                                                                      |
|---------------------------------------------------------------------|------------------------------------------------------------------------|-------------|--------------------------------------------------------------------------|
| REPÚBLICA<br>DEL ECUADOR<br>Secretaría de Educación Superior,       | Coordinación General de Tecnologías de<br>Información y Comunicación   | CÓDIGO:     | PC-<br>CGTIC.DDPTI.MU.1.2-<br>F.3                                        |
| Ciencia, Tecnología e Innovación                                    | MANUAL DE USUARIO                                                      | PÁGINA:     | 7 de 12                                                                  |
| Proceso     Aceptación de cu     Cupos asignados     Cupos Asignado | ipos asignados<br>s                                                    |             | Quedan 26 minutos restantes en la sesión                                 |
| 2025© Plataforma de A                                               | ceptación de Cupos de las Instituciones de Educación Superior Públicas | Act<br>Ve a | ivar Windows<br>Configuración para activar Windows.<br>Acerca de Soporte |

El aspirante podrá visualizar los cupos asignados por las universidades y escuelas politécnicas públicas (IES) con procesos propios de admisión, así como los cupos asignados de los institutos tecnológicos y conservatorios superiores públicos a cargo de la SENESCYT, en los que el aspirante postuló.

| Proceso                          | ^ | Aceptación de cupos asignados                                                                                                    |                                                          |                                                                                      | Quedan 22 mínutos restantes en la sesión                                        |
|----------------------------------|---|----------------------------------------------------------------------------------------------------|----------------------------------------------------------|--------------------------------------------------------------------------------------|---------------------------------------------------------------------------------|
| Aceptación de<br>cupos asignados |   | CUPOS ASIGNADOS<br>TIENES 2 ASIGNACIONES                                                                                                    |                                                          |                                                                                      |                                                                                 |
|                                  |   | UNIVERSIDAD NACIONAL DE EDUCACION UNA<br>CARRERA: EDUCACION INCLUSIVA<br>ÁREA: EDUCACION<br>SUBÁREA: EDUCACION<br>NUME: TEORCE NUMEI                   | CAMPUS: AZOGUES<br>PROVINCIA: CAÑAR                      | TIPO DE CUPO: PRIMER SEMESTRE<br>MODALIDAD: EN LINEA<br>LIDENADA: NO ABUI CA JORNADA | QUEDAN 1 DÍA/S PARA PRONUNCIARSE<br>FINALIZA EL 2025-03-15                      |
|                                  |   | SEGMENTO ASIGNACIÓN: POLITICA DE CUOTAS                                                                                                    | PARROQUIA: AZOGUES                                       | PUNTAJE: 100.3                                                                       | ✓ ACEPTAR X RECHAZAR                                                            |
|                                  |   | CARRERA: ELECTROMECANICA Y ENERGIAS R<br>ÁREA: INGENIERIA, INDUSTRIA Y CONSTRUCCION<br>SUBÁREA: INGENIERIA Y PROFESIONES AFINES<br>NIVEL: TERCER NIVEL | CAMPUS: MATRIZ - TENA<br>PROVINCIA: NAPO<br>CANTON: TENA | TIPO DE CUPO: PRIMER SEMESTRE<br>MODALIDAD: PRESENCIAL<br>JORNADA: MATUTINA          | QUEDAN 1 DÍA/S PARA PRONUNCIARSE<br>FINALIZA EL 2025-03-15                      |
|                                  |   | SEGMENTO ASIGNACIÓN: POLITICA DE CUOTAS                                                                                                    | PARROQUIA: TENA, CABECERA CANTONAL Y C                   | PUNTAJE: 100.3                                                                       | ✓ ACEPTAR X RECHAZAR                                                            |
|                                  |   | 2025© Plataforma de Aceptación de Cupos de las                                                                                                    | Instituciones de Educación Superior Públicas             |                                                                                      | Activar Windows<br>Ve a Configuración para activar Windows<br>Acerca de Soporte |

#### Imagen 7

La información que el aspirante podrá visualizar respecto a la carrera que postuló es la siguiente:

- Número de cupos asignados
- Nombre de la Institución de Educación Superior
- Nombre de la carrera a la que postuló

| DOCU                | MENTACIÓN | DE LA DIRECCIÓN DE DESA | RROLLO Y PROYECTOS DE TI  |         |
|---------------------|-----------|-------------------------|---------------------------|---------|
| Fecha de desarrollo | nov-23    | Responsable de revisión | DDPTI                     | Versión |
| Fecha aprobación    | nov-23    | Código del documento    | PC-CGTIC.DDPTI.MU.1.2-F.3 | 1.1     |

|                                                               | Secretaría de Educación Superior, Ciencia,<br>Tecnología e Innovación | VERSIÓN: | 1.1                               |
|---------------------------------------------------------------|-----------------------------------------------------------------------|----------|-----------------------------------|
| REPÚBLICA<br>DEL ECUADOR<br>Secretaría de Educación Superior, | Coordinación General de Tecnologías de<br>Información y Comunicación  | CÓDIGO:  | PC-<br>CGTIC.DDPTI.MU.1.2-<br>F.3 |
| Ciencia, Tecnología e Innovación                              | MANUAL DE USUARIO                                                     | PÁGINA:  | 8 de 12                           |

- Área
- Subárea
- Nivel
- Segmento asignación
- Campus
- Provincia Cantón Parroquia
- Tipo de cupo
- Modalidad
- Jornada
- Puntaje de Postulación

| ptación de cupos asignados                                                                                                    |                                                                                                    |                                                                                                    |
|----------------------------------------------------------------------------------------------------|----------------------------------------------------------------------------------------------------|----------------------------------------------------------------------------------------------------|
| CUPOS ASIGNADOS<br>TIENES 2 ASIGNACIONES                                                                                                    |                                                                                                    |                                                                                                    |
| UNIVERSIDAD NACIONAL DE EDUCACION UNA<br>CARRERA: EDUCACION INCLUSIVA                                                                                    | E                                                                                                  |                                                                                                    |
| ÁREA: EDUCACION<br>SUBÁREA: EDUCACION<br>NIVEL: TERCER NIVEL<br>SEGMENTO ASIGNACIÓN: POLITICA DE CUOTAS                                                  | CAMPUS: AZOGUES<br>PROVINCIA: CAÑAR<br>CANTON: AZOGUES<br>PARROQUIA: AZOGUES                       | TIPO DE CUPO: PRIMER SEMESTRE<br>MODALIDAD: EN LINEA<br>JORNADA: NO APLICA JORNADA<br>PUNTAJE: 100.3 |
| UNIVERSIDAD REGIONAL AMAZONICA IKIAM<br>CARRERA: ELECTROMECANICA Y ENERGIAS R                                                                            | ENOVABLES                                                                                          |                                                                                                    |
| ÁREA: INGENIERIA, INDUSTRIA Y CONSTRUCCION<br>SUBÁREA: INGENIERIA Y PROFESIONES AFINES<br>NIVEL: TERCER NIVEL<br>SEGMENTO ASIGNACIÓN: POLITICA DE CUOTAS | CAMPUS: MATRIZ - TENA<br>PROVINCIA: NAPO<br>CANTON: TENA<br>PARROQUIA: TENA, CABECERA CANTONAL Y C | TIPO DE CUPO: PRIMER SEMESTRE<br>MODALIDAD: PRESENCIAL<br>JORNADA: MATUTINA<br>PUNTAJE: 100.3        |

Imagen 8

Podrá visualizar también (en amarillo) el tiempo que le resta al aspirante para aceptar o no el cupo, acorde al cronograma establecido por cada institución de educación superior. Además, los botones "ACEPTAR" y "RECHAZAR" en cada carrera a la que postuló y fue asignado un cupo.

| DOCU                | MENTACIÓN | DE LA DIRECCIÓN DE DESA | RROLLO Y PROYECTOS DE TI  |         |
|---------------------|-----------|-------------------------|---------------------------|---------|
| Fecha de desarrollo | nov-23    | Responsable de revisión | DDPTI                     | Versión |
| Fecha aprobación    | nov-23    | Código del documento    | PC-CGTIC.DDPTI.MU.1.2-F.3 | 1.1     |

| No. No.                                                                                                    | Secretaría de Educación<br>Tecnología e In                                                                                                    | Superior, Ciencia,<br>novación                                                                                                    | VERSIÓN: |                                                                   | 1.1                                            |
|----------------------------------------------------------------------------------------------------|----------------------------------------------------------------------------------------------------|----------------------------------------------------------------------------------------------------|----------|-------------------------------------------------------------------|------------------------------------------------|
| REPÚBLICA<br>DEL ECUADOR<br>Secretaría de Educación Superior,                                                                                                    | Coordinación General c<br>Información y Co                                                                                                    | Coordinación General de Tecnologías de<br>Información y Comunicación                                                                                                    |          | I<br>CGTIC.DD                                                     | PC-<br>PTI.MU.1.2-<br>F.3                      |
| Ciencia, Tecnología e Innovación                                                                                                    | MANUAL DE U                                                                                                    | ISUARIO                                                                                                    | PÁGINA:  | 9                                                                 | de 12                                          |
| UNIVERSIDAD NACIONAL DE EDUCACION UNAE<br>CARRERA: EDUCACION INCLUSIVA                                                                                                    |                                                                                                    |                                                                                                    |          |                                                                   | <b>↓</b>                                       |
| ÁREA: EDUCACION<br>SUBÁREA: EDUCACION<br>NIVEL: TERCER NIVEL<br>SECURITA ARIONACIÓN: DOLITICA DE CUCITAS                                                                                                    | CAMPUS: AZOGUES<br>PROVINCIA: CAÑAR<br>CANTON: AZOGUES                                                                                               | TIPO DE CUPO: PRIMER SEMESTRE<br>MODALIDAD: EN LINEA<br>JORNADA: NO APLICA JORNADA                                                                                                  |          | QUEDAN 1 DIA/S P<br>FINALIZA E                                    | ARA PRONUNCIARSE<br>L <b>2025-03-15</b>        |
| ÁREA: EDUCACION<br>SUBÁREA: EDUCACION<br>NIVEL: TERCER NIVEL<br>SEGMENTO ASIGNACIÓN: POLITICA DE CUOTAS                                                                                                    | CAMPUS: AZOGUES<br>PROVINCIA: CAÑAR<br>CANTON: AZOGUES<br>PARROQUIA: AZOGUES                                                                         | TIPO DE CUPO: PRIMER SEMESTRE<br>MODALIDAD: EN LINEA<br>JORNADA: NO APLICA JORNADA<br>PUNTAJE: 100.3                                                                                | ≣        | QUEDAN 1 DIA/S P<br>FINALIZA E                                    | ARA PRONUNCIARSE                               |
| ÁREA: EDUCACION<br>SUBÁREA: EDUCACION<br>NIVEL: TERCER NIVEL<br>SEGMENTO ASIGNACIÓN: POLITICA DE CUOTAS<br>UNIVERSIDAD REGIONAL AMAZONICA IKIAM<br>CARRERA: ELECTROMECANICA Y ENERGIAS RE                                                                                                    | CAMPUS: AZOGUES PROVINCIA: CAÑAR CANTON: AZOGUES PARROQUIA: AZOGUES NOVABLES                                                                         | TIPO DE CUPO: PRIMER SEMESTRE<br>MODALIDAD: EN LINEA<br>JORNADA: NO APLICA JORNADA<br>PUNTAJE: 100.3                                                                                | ■        | QUEDAN 1 DIA/S P<br>FINALIZA E                                    | ARA PRONUNCIARSE<br>L 2025-03-15<br>X RECHAZAR |
| ÁREA: EDUCACION<br>SUBÁREA: EDUCACION<br>NIVEL: TERCER NIVEL<br>SEGMENTO ASIGNACIÓN: POLITICA DE CUOTAS<br>UNIVERSIDAD REGIONAL AMAZONICA IKIAM<br>CARRERA: ELECTROMECANICA Y ENERGIAS RE<br>ÁREA: INGENIERIA, INDUSTRIA Y CONSTRUCCION<br>SUBÁREA: INGENIERIA Y PROFESIONES AFINES<br>NIVEL: TERCER NIVEL | CAMPUS: AZOGUES<br>PROVINCIA: CAÑAR<br>CANTON: AZOGUES<br>PARROQUIA: AZOGUES<br>NOVABLES<br>CAMPUS: MATRIZ - TENA<br>PROVINCIA: NAPO<br>CANTON: TENA | TIPO DE CUPO: PRIMER SEMESTRE<br>MODALIDAD: EN LINEA<br>JORNADA: NO APLICA JORNADA<br>PUNTAJE: 100.3<br>TIPO DE CUPO: PRIMER SEMESTRE<br>MODALIDAD: PRESENCIAL<br>JORNADA: MATUTINA |          | QUEDAN 1 DIA/S P<br>FINALIZA E<br>COUEDAN 1 DIA/S P<br>FINALIZA E | ARA PRONUNCIARSE<br>L 2025-03-15<br>X RECHAZAR |

Al hacer clic en el botón "ACEPTAR" se presenta una ventana con el siguiente mensaje:

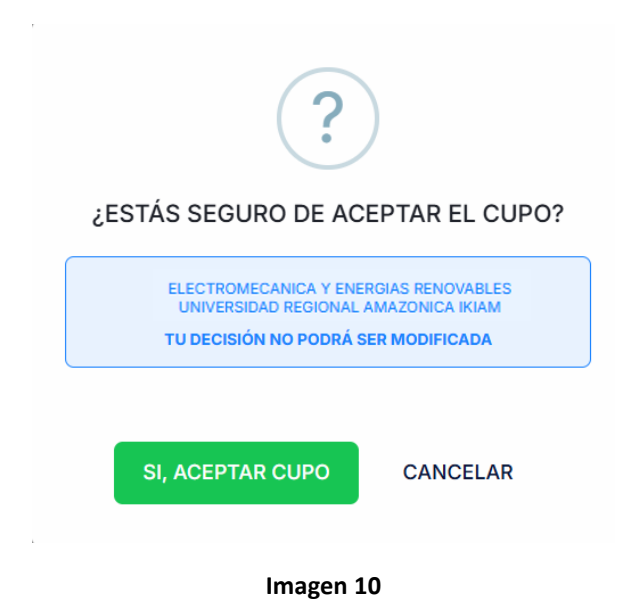

Con las opciones "SI, ACEPTAR CUPO" y "CANCELAR".

- Al hacer clic en "CANCELAR", retorna a la pantalla de "Aceptación de cupos asignados".
- Al hacer clic en "SI, ACEPTAR CUPO", se presenta una ventana con la confirmación de haber ACEPTADO el cupo asignado, mostrando la siguiente ventana:

| DOCUMENTACIÓN DE LA DIRECCIÓN DE DESARROLLO Y PROYECTOS DE TI    |        |                      |                           |     |  |
|------------------------------------------------------------------|--------|----------------------|---------------------------|-----|--|
| Fecha de desarrollo nov-23 Responsable de revisión DDPTI Versión |        |                      |                           |     |  |
| Fecha aprobación                                                 | nov-23 | Código del documento | PC-CGTIC.DDPTI.MU.1.2-F.3 | 1.1 |  |

| REPÚBLICA<br>DEL ECUADOR<br>Secretaría de Educación Superior,<br>Ciencia, Tecnología e Innovación | Secretaría de Educación Superior, Ciencia,<br>Tecnología e Innovación | VERSIÓN: | 1.1                               |
|---------------------------------------------------------------------------------------------------|-----------------------------------------------------------------------|----------|-----------------------------------|
|                                                                                                   | Coordinación General de Tecnologías de<br>Información y Comunicación  | CÓDIGO:  | PC-<br>CGTIC.DDPTI.MU.1.2-<br>F.3 |
|                                                                                                   | MANUAL DE USUARIO                                                     | PÁGINA:  | 10 de 12                          |

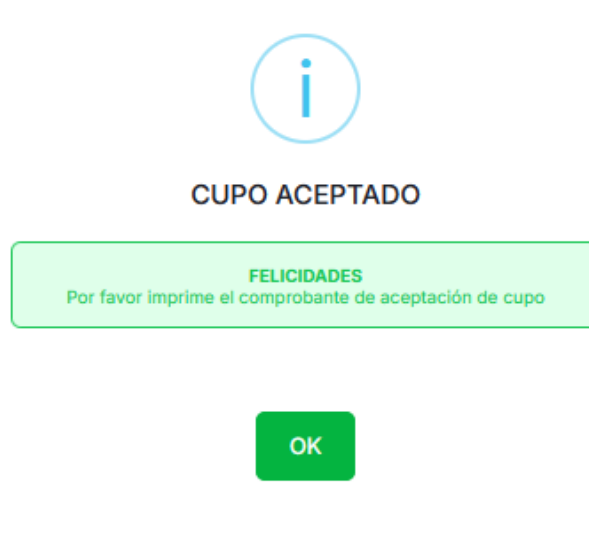

# Recuerda que podrás aceptar un cupo para la educación superior pública.

Posterior a la aceptación del cupo se visualizará en la pantalla únicamente el cupo aceptado, con toda la información necesaria.

| <br>Plataforma de aceptación de<br>cupos de instituciones de<br>educación superior públicas | Aspirante<br>Diogo Aimar Fuentes Morejon |                                                                                                    |                                                                                                    | *                                        |
|---------------------------------------------------------------------------------------------|------------------------------------------|----------------------------------------------------------------------------------------------------|----------------------------------------------------------------------------------------------------|------------------------------------------|
| Proceso A                                                                                   | Aceptación de cupos asigna               | PELICIDADES HAS AC<br>FELICIDADES HAS AC<br>UNIVERSIDAD REG<br>CARREA: ELECTROMECI<br>ARE: INGENIERIA, INDUSTRIA Y CONSTRUCCION<br>SUBÁREA: INGENIERIA Y PROFESIONES AFINES<br>SUBÁREA: INGENIERIA Y PROFESIONES AFINES<br>NIVE: TENCER NUE<br>TED DE CUPO: PRIMER SEMESTRE<br>SEGMENTO ASIGNACIÓN: POLITICA DE CUOTAS<br>FUNTALE: NOC | EPTADO EL SIGUIENTE CUPO:<br>IONAL AMAZONICA IKIM<br>MICA Y ENERGIAS RENOVAELSA<br>CAMPUS: MATRIZ - TENA<br>MOROQUA: TANO<br>CANTONICA: NAPO<br>CANTONICA: NAPO<br>MARROQUA: TANO<br>MARROQUA: TANO<br>MARROQUA<br>MARROQUA: TANO<br>MARROQUA<br>MARROQUA<br>MARROQUA<br>MARROQUA<br>MARROQUA<br>MARROQUA<br>MARROQUA<br>MARROQUA<br>MARROQUA<br>MARROQUA<br>MARROQUA<br>M | Quedan 19 minutos restantes en la sesión |
|                                                                                             | 2025© Plataforma de Aceptación de C      | Cupos de las Instituciones de Educación Superior Públic                                                                                                    | ACTIVA<br>Ve a Cor                                                                                                    | nfiguración para activar Windows.        |

Imagen 12

Al presionar el botón "IMPRIMIR COMPROBANTE", podrás visualizar la siguiente información:

| DOCUMENTACIÓN DE LA DIRECCIÓN DE DESARROLLO Y PROYECTOS DE TI          |  |  |  |  |  |
|------------------------------------------------------------------------|--|--|--|--|--|
| Fecha de desarrollo nov-23 Responsable de revisión DDPTI Versión       |  |  |  |  |  |
| Fecha aprobación nov-23 Código del documento PC-CGTIC.DDPTI.MU.1.2-F.3 |  |  |  |  |  |

| REPÚBLICA<br>DEL ECUADOR<br>Secretaría de Educación Superior,<br>Ciencia, Tecnología e Innovación | Secretaría de Educación Superior, Ciencia,<br>Tecnología e Innovación | VERSIÓN: | 1.1                               |
|---------------------------------------------------------------------------------------------------|-----------------------------------------------------------------------|----------|-----------------------------------|
|                                                                                                   | Coordinación General de Tecnologías de<br>Información y Comunicación  | CÓDIGO:  | PC-<br>CGTIC.DDPTI.MU.1.2-<br>F.3 |
|                                                                                                   | MANUAL DE USUARIO                                                     | PÁGINA:  | 11 de 12                          |

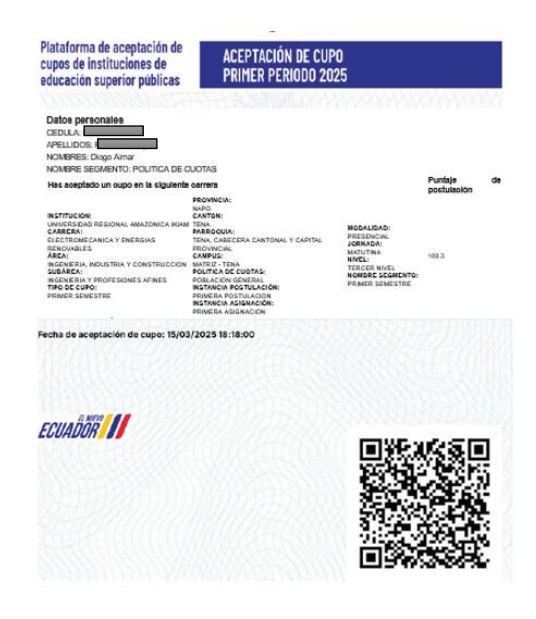

Al hacer clic en el botón "RECHAZAR" se presenta una ventana con el siguiente mensaje:

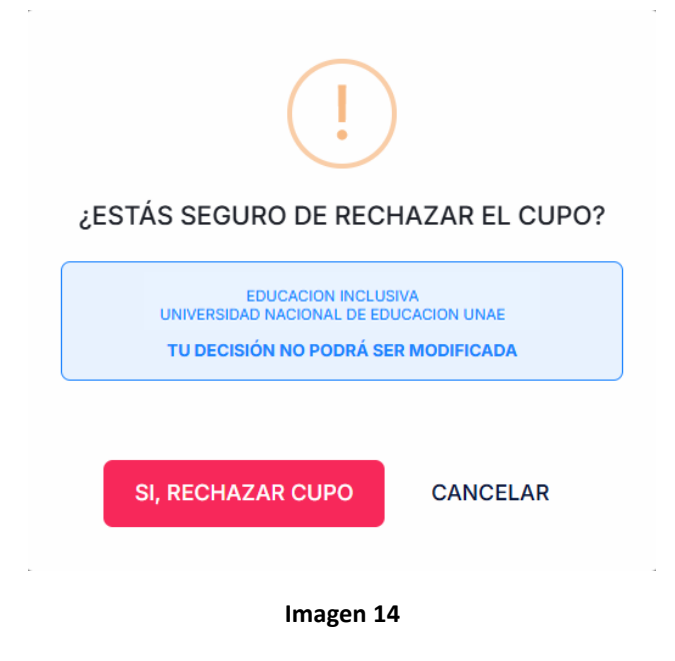

Con las opciones "SI, RECHAZAR CUPO" y "CANCELAR".

- Al hacer clic en "CANCELAR", retorna a la pantalla de "Aceptación de cupos asignados".
- Al hacer clic en "SI, RECHAZAR CUPO", se presenta una ventana con la confirmación de haber rechazado el cupo asignado, mostrando la siguiente ventana:

| DOCUMENTACIÓN DE LA DIRECCIÓN DE DESARROLLO Y PROYECTOS DE TI          |  |  |  |  |  |
|------------------------------------------------------------------------|--|--|--|--|--|
| Fecha de desarrollo nov-23 Responsable de revisión DDPTI Versión       |  |  |  |  |  |
| Fecha aprobación nov-23 Código del documento PC-CGTIC.DDPTI.MU.1.2-F.3 |  |  |  |  |  |

|                                                               | Secretaría de Educación Superior, Ciencia,<br>Tecnología e Innovación | VERSIÓN: | 1.1                               |
|---------------------------------------------------------------|-----------------------------------------------------------------------|----------|-----------------------------------|
| REPÚBLICA<br>DEL ECUADOR<br>Secretaría de Educación Superior, | Coordinación General de Tecnologías de<br>Información y Comunicación  | CÓDIGO:  | PC-<br>CGTIC.DDPTI.MU.1.2-<br>F.3 |
| Ciencia, Tecnología e Innovación                              | MANUAL DE USUARIO                                                     | PÁGINA:  | 12 de 12                          |

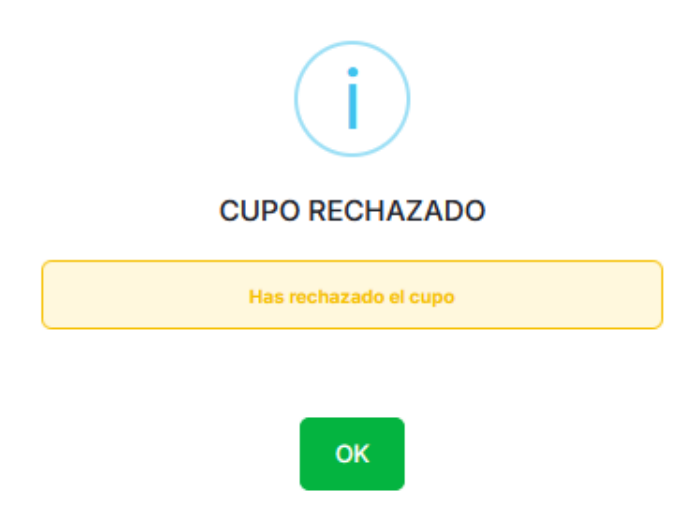

Recuerda que al rechazar el cupo, no podrás volver a visualizar el cupo asignado y no podrás modificar tu decisión.

# 4. APROBACIÓN DEL DOCUMENTO

| Elaboración y Autorizaciones |                                           |  |
|------------------------------|-------------------------------------------|--|
| Elaborado por:               |                                           |  |
|                              | Lorena Ayala                              |  |
|                              | Analista de Desarrollo y Proyectos de 113 |  |
| Revisado por:                |                                           |  |
|                              | Héctor Hinojosa                           |  |
|                              | Analista de Admisión 3                    |  |
|                              |                                           |  |
|                              | Andrea Quinde                             |  |
| Anrohado nor:                | Directora de Admisión                     |  |
|                              |                                           |  |
|                              | Andrés Torres                             |  |
|                              | Director de Desarrollo y Proyectos de TI  |  |

| DOCUMENTACIÓN DE LA DIRECCIÓN DE DESARROLLO Y PROYECTOS DE TI          |  |  |  |     |  |
|------------------------------------------------------------------------|--|--|--|-----|--|
| Fecha de desarrollo nov-23 Responsable de revisión DDPTI Versión       |  |  |  |     |  |
| Fecha aprobación nov-23 Código del documento PC-CGTIC.DDPTI.MU.1.2-F.3 |  |  |  | 1.1 |  |